# Chassis Managerからの論理デバイスパスワード の回復

| 内容                       |  |  |
|--------------------------|--|--|
| <u>はじめに</u><br>前提条件      |  |  |
| <u>要件</u><br>使用するコンポーネント |  |  |
| <u>背景説明</u>              |  |  |
| <u>手順</u>                |  |  |
| <u>コンフィギュレーション</u>       |  |  |
| <u>関連情報</u>              |  |  |

## はじめに

このドキュメントでは、Secure Firewall Chassis Manager(FCM)から論理デバイスのパスワード を回復する方法について説明します。

## 前提条件

### 要件

次の項目に関する知識があることが推奨されます。

- Secure Firewall eXtensible Operating System(FXOS)
- ・ Cisco適応型セキュアアプライアンス(ASA)
- セキュアファイアウォール脅威対策(FTD)

#### 使用するコンポーネント

このドキュメントの情報は、次のソフトウェアとハードウェアのバージョンに基づいています。

- ・ファイアウォール4100/9300デバイスを保護します。
- 論理デバイス(ASAまたはFTD)はすでに作成され、オンライン状態です。

このドキュメントの情報は、特定のラボ環境にあるデバイスに基づいて作成されました。このド キュメントで使用するすべてのデバイスは、クリアな(デフォルト)設定で作業を開始していま す。本稼働中のネットワークでは、各コマンドによって起こる可能性がある影響を十分確認して ください。

## 背景説明

論理デバイスのパスワードは作成時に設定されます。これは、CLIからブートストラップ設定が展 開された後でも変更できます。

手順

この手順では、論理デバイスの作成後にChassis ManagerのGUIからパスワードを変更する方法について説明します。これは、ASAおよびFTD論理デバイスに適用されます。

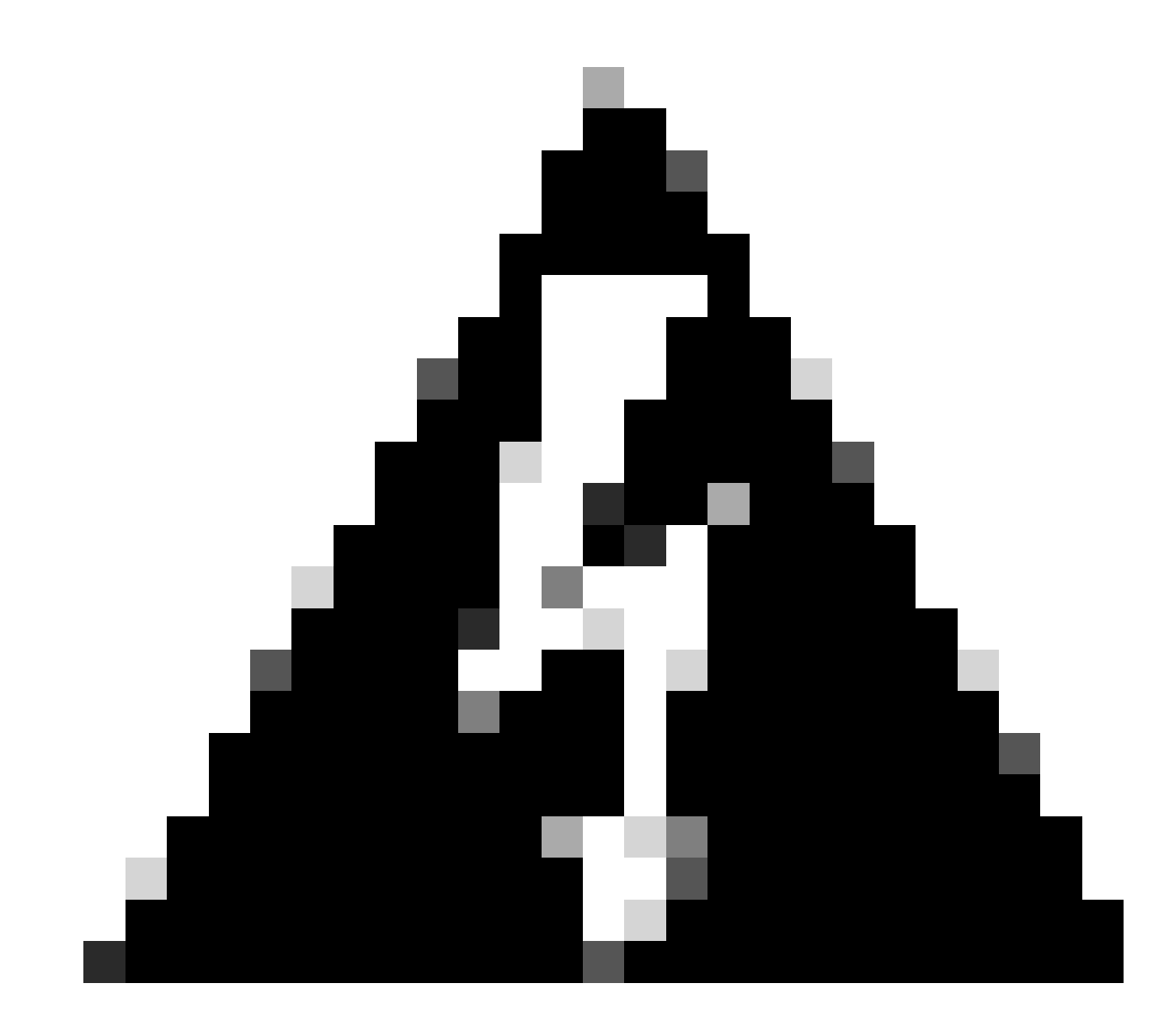

警告:パスワードを回復する手順を実行すると、FCMからブートストラップ設定が上書 きされます。つまり、デバイスの作成後に論理デバイスのCLIから実行された管理IPの変 更もすべてリストアされます。

コンフィギュレーション

1. Secure Firewall Chassis Managerにログインします。

2. 論理デバイスのパスワードを変更するには、Logical Device > Editに移動します。

| Overview Inte      | faces Logical Devices | Security Engine Platform Security Engine | ettings          |                               |             |                 |        | System Tools Help | admin |
|--------------------|-----------------------|------------------------------------------|------------------|-------------------------------|-------------|-----------------|--------|-------------------|-------|
| Logical Device Lis |                       |                                          | (1 Native instan | ee) 0% (0 of 22) Cores Availa | able        |                 |        | C Rahesh 🙆 Add    | d •   |
| ftd1               |                       | Standalone                               | Status:ok        |                               |             |                 |        |                   | 1     |
| Application        | Version               | Resource                                 | Profile          | Management IP                 | Gateway     | Management Port | Status |                   |       |
| 9 PTD              | 7.0.2.88              |                                          |                  | 10.88.243.25                  | 10.88.243.1 | Ethernet1/1     | Online | 🚾 🕅 c 🔬 🖈         |       |

#### 3. デバイスボタンをクリックして、ブートストラップ構成を入力します。

|  | Ethernet1/2 |
|--|-------------|
|  |             |
|  | Ethernet1/2 |

ブートストラップ設定

4. Settingsをクリックします。Passwordがすでに設定されていることを確認します。新しいパス ワードを入力して確認します。

この操作によってパスワードが変更されますが、変更を行うには再起動が必要です。

論理デバイスメニュー

| sco Firepower Threat Defense - E<br>General Information Settings Agre | Bootstrap Confi<br>ement | iguration | ?        |
|-----------------------------------------------------------------------|--------------------------|-----------|----------|
| Management type of application instance:                              | FMC                      | ~         |          |
| Search domains:                                                       |                          |           |          |
| Firewall Mode:                                                        | Routed                   | *         |          |
| DNS Servers:                                                          |                          |           |          |
| Fully Qualified Hostname:                                             |                          |           |          |
| Password:                                                             |                          |           | Set: Yes |
| Confirm Password:                                                     |                          |           |          |
| Registration Key:                                                     |                          |           | Set: Yes |
| Confirm Registration Key:                                             |                          |           |          |
| Firepower Management Center IP:                                       | 10.88.243.23             |           |          |
| Firepower Management Center NAT ID:                                   |                          |           |          |
| Eventing Interface:                                                   |                          | *         |          |
|                                                                       |                          |           |          |
|                                                                       |                          | ок        | Cancel   |

[Password] フィールド

5. 変更を保存すると、確認メッセージが表示されます。Logical Devices > Restartで、デバイスを 今すぐ再起動するか、後で再起動するかを選択できます。

#### Bootstrap Settings Update Confirmation

Updating the bootstrap settings from the Firepower Chassis Manager is for disaster recovery only; we recommend that you instead change bootstrap settings in the application. To update the bootstrap settings from the Firepower Chassis Manager, click **Restart Now:** the old bootstrap configuration will be overwritten, and the application will restart. Or click **Restart Later** so you can manually restart the application at a time of your choosing and apply the new bootstrap settings (**Logical Devices > Restart**).

Note: For FTD, if you change the management IP address, be sure to change the device IP address in FMC (Devices > Device Management > Device tab > Management area). This task is not required if you specified the NAT ID instead of the device IP address in FMC.

Restart Now Restart Later Cancel

変更の保存の警告

6. 論理デバイスが復旧したら、デバイスにSSH接続し、新しいクレデンシャルを使用してエキス パートモードにアクセスできます。

## 関連情報

• シスコのテクニカルサポートとダウンロード

翻訳について

シスコは世界中のユーザにそれぞれの言語でサポート コンテンツを提供するために、機械と人に よる翻訳を組み合わせて、本ドキュメントを翻訳しています。ただし、最高度の機械翻訳であっ ても、専門家による翻訳のような正確性は確保されません。シスコは、これら翻訳の正確性につ いて法的責任を負いません。原典である英語版(リンクからアクセス可能)もあわせて参照する ことを推奨します。